## Python IDLE Download, Installation, and Setup for Windows

Summer Liu (Email: sliu69@huskers.unl.edu)

## Step 1: Download and Install Python IDLE

- 1. Visit website: <a href="https://www.python.org/downloads/">https://www.python.org/downloads/</a>
- 2. Click on the "Downloads" tab and select the operating system (OS) on which you will be installing the Python IDLE; i.e., macOS or Windows, as shown below:

| Python                                                                                                    |                                                                                                    |                                                                                                    |                                                                                                    |                                                                           |                    |
|----------------------------------------------------------------------------------------------------|----------------------------------------------------------------------------------------------------|----------------------------------------------------------------------------------------------------|----------------------------------------------------------------------------------------------------|---------------------------------------------------------------------------|--------------------|
| 🦆 pythor                                                                                                    | <sup>າ</sup> ັ                                                                                       |                                                                                                    | Donate 🔍 Se                                                                                                    | arch                                                                      | GO Socializ        |
| About                                                                                                    | Downloads                                                                                            |                                                                                                    |                                                                                                    |                                                                           |                    |
| <pre># Python 3<br/>&gt;&gt;&gt; gry + H<br/>Hely, T'm P<br/># Input, ass<br/>&gt;&gt;&gt; name = i<br/>&gt;&gt;&gt; print('H<br/>What is your<br/>Python<br/>Hi, Python.</pre> | All releases<br>Source code<br>Windows<br>macOS<br>Other Platforms<br>License<br>Alternative Impleme | Python 3.<br>Python 3.<br>Note that P<br>earlier.<br>Not the OS<br>many opera<br>View the ful<br>entations | for Windows<br>10.6<br>Ython 3.9 Connot be used on Winn<br>you are looking for Pachon can be u<br>ting systems and environments.<br>I list of downloads. | Jage can pici<br>Jean syntax<br>dows 7 or <u>ir appetite</u> w<br>ised on | k up<br>and<br>ith |
|                                                                                                    | Python is a                                                                                          | programming lang                                                                                           | uage that lets you work                                                                                                    | a quickly                                                                 |                    |

- 3. Click on the "Python 3.10.6" button as shown above to download the Python IDLE package. Note that IDLE is the **Integrated Development Environment** or **IDE** that is crucial to support your programming activities. *Note*: These days, all high-level programming languages have their own IDE to support programmers in their coding and problem solving activities.
- 4. To install Python IDLE, click on the downloaded package to run it. Follow the instructions shown on the window that pops up on your computer screen. E.g., the installer window below will show up and click "continue" to start the installation process.

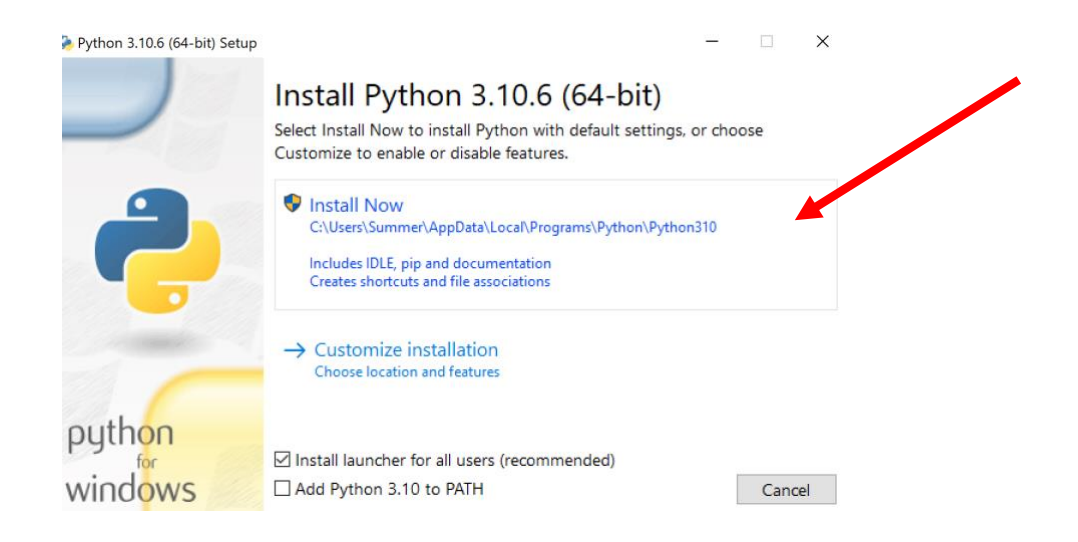

## Step 2: Check and Test Whether IDLE Has Been Installed Properly

1. After you have finished installing the package, search IDLE in your search bar to check application is installed.

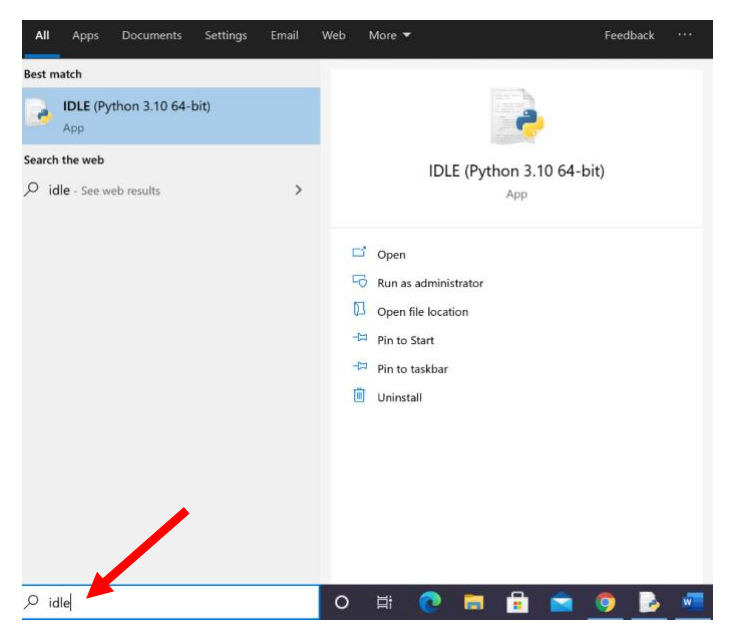

2. Open the IDLE application to start running Python IDLE. You should see the following window that pops up on your screen. This window is known as the "IDLE Shell". *Note*: If you see the window, then Part 1 of your testing is completed and successful. If you do not, please take note of the errors that pop up and let us know.

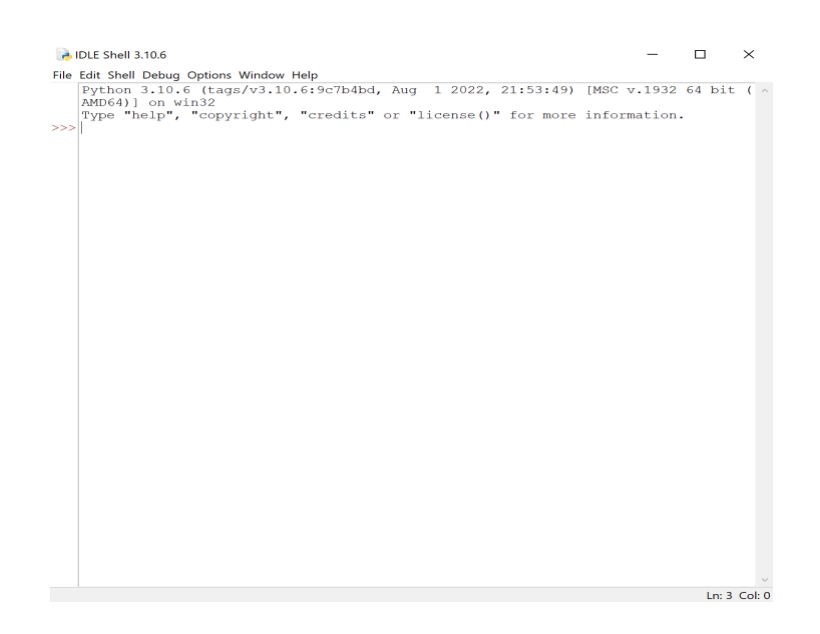

- 3. Now we move to Part 2 of our test. First, download the "myTest.py" Python program file from your course Canvas site.
- 4. Click on myTest.py after downloading it. The following window should pop up on your screen.

| 🕞 MyTest.py - C:/Users/Summer/Desktop/MyTest.py (3.10.6) | - |       | ×      |  |  |  |
|----------------------------------------------------------|---|-------|--------|--|--|--|
| Eile Edit Format Run Options Window Help                 |   |       |        |  |  |  |
| print('Hello World')                                     |   |       | ~      |  |  |  |
|                                                          |   |       |        |  |  |  |
|                                                          |   |       | ~      |  |  |  |
|                                                          |   | Ln: 2 | Col: 0 |  |  |  |

5. Now, click on the "Run" menu and click on "Run Module" as shown below:

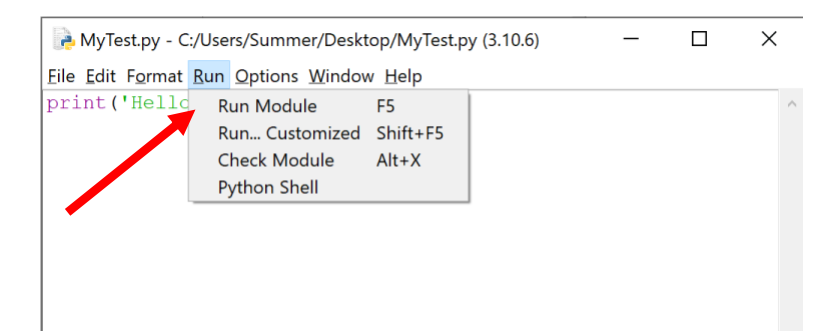

7. The above will run the program "myTest.py" and will output "Hello World" (in blue highlighted text) to the IDLE Shell as shown below. If you observe this IDLE Shell and the output, then Part 2 of your testing is completed and successful.

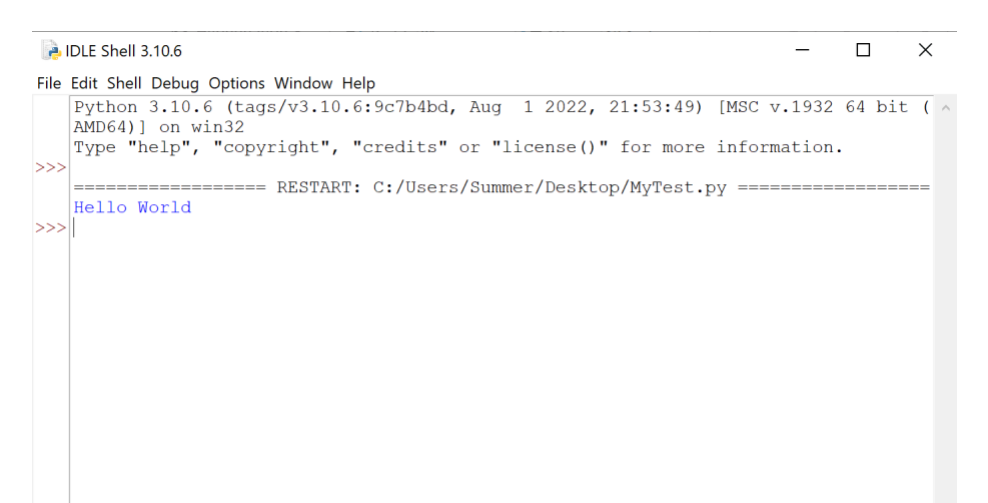